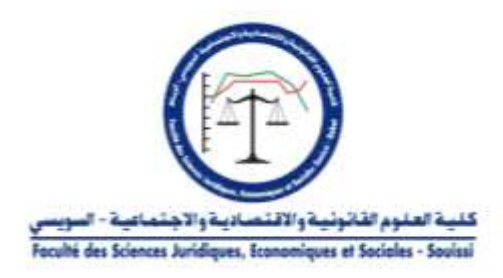

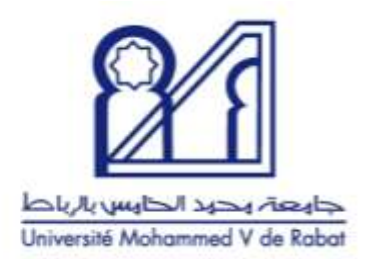

## **IMPORTANT**

En tant qu'étudiant concerné par l'enseignement des LANGUES sur la plateforme Rosetta Stone, vous devez,

## ACTIVER VOTRE COMPTE et passer le TEST DE POSITIONNEMENT En :

1. Vous connectant à la plateforme Moodle de votre

établissement (exemple https://moodle-fsjes-souissi.um5.ac.ma/) en cliquant sur

le bouton Microsoft sur la page d'accueil.

- 2. Introduisant le login et le mot de passe de votre compte Microsoft institutionnel
- 3. Cliquant sur le cours Rosetta Stone\_Accès étudiants (2024/2025)
- 4. Cliquant sur le lien Rosetta Stone.